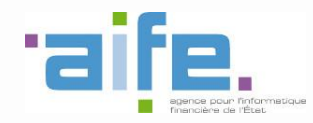

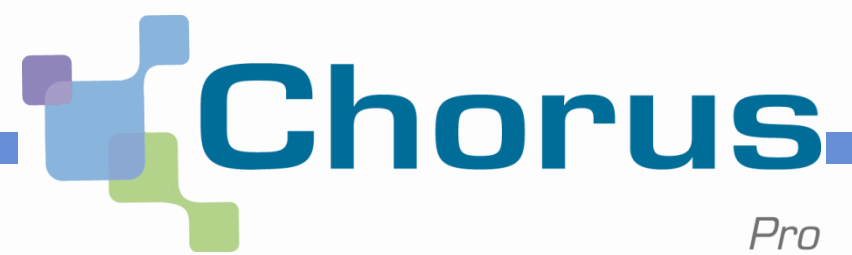

# **Chorus Pro en bref**

# Prestataires de frais de justice

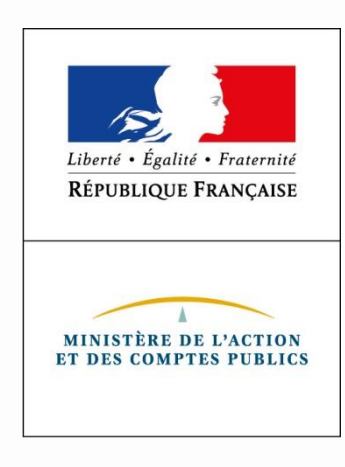

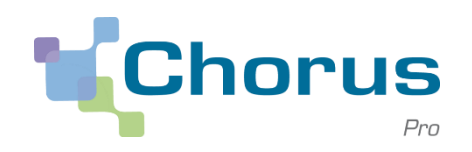

# **1**| Introduction

- 2| Principes Chorus Pro
- 3| Mémoires de frais de justice

# Introduction

cette étape.

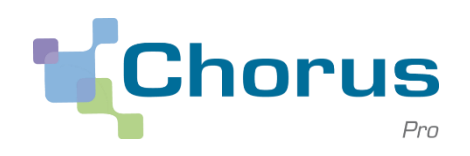

#### Utilisateurs migrés de Chorus Portail Pro

Les prestataires de justice inscrits sur **Chorus Portail Pro**, et ayant saisi au moins un mémoire, disposent automatiquement d'un compte **Chorus Pro** sur lequel ils retrouvent l'historique de leur activité dès le premier jour suivant la migration.

Le guide **1<sup>ers</sup> pas des utilisateurs migrés** disponible sur la Communauté Chorus Pro les aide à configurer leur compte.

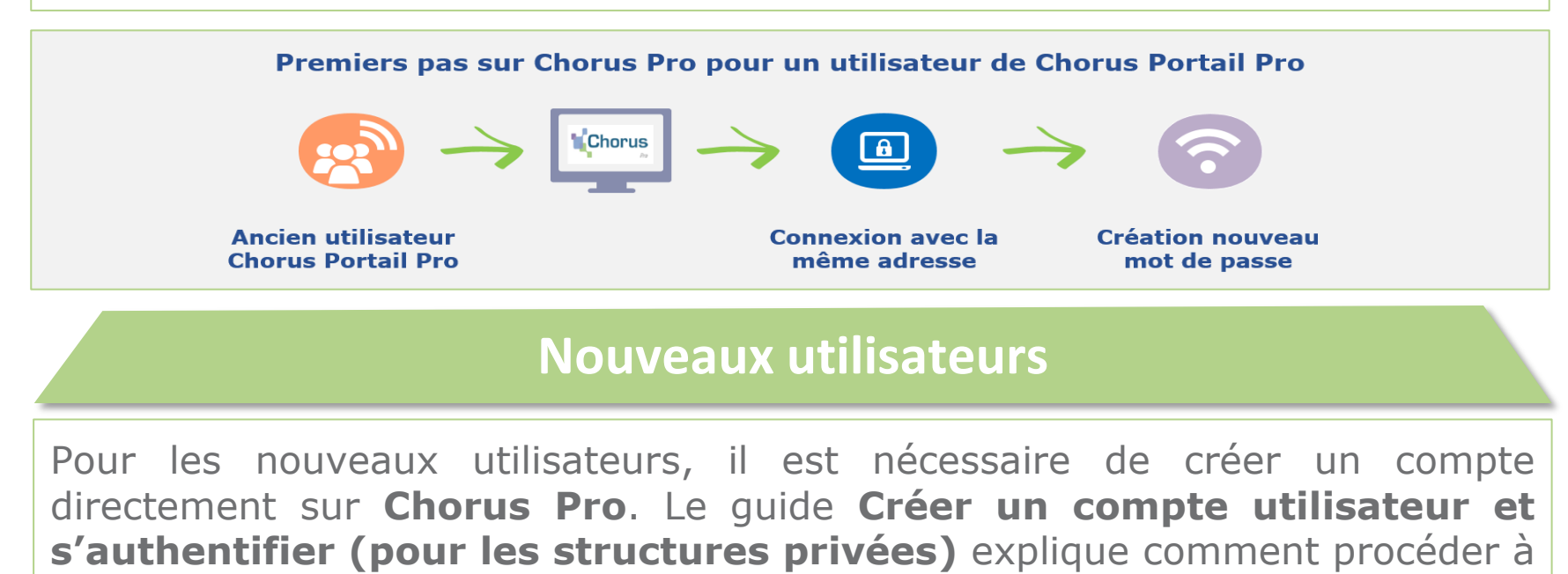

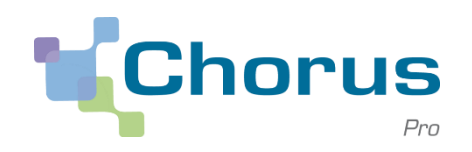

#### 1 Introduction

# **2| Principes Chorus Pro**

3| Mémoires de frais de justice

# **Principes Chorus Pro**

Le compte utilisateur

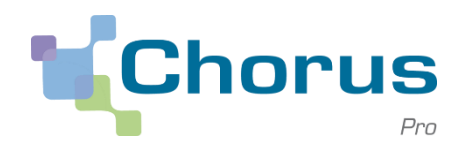

5

### **Créer et configurer son compte utilisateur**

La connexion à Chorus Pro s'effectue via un compte utilisateur. Chaque utilisateur dispose d'un compte utilisateur qui lui est propre.

| Vous avez déjà un compte ?       Actualités         Adresse électronique de connexion :       Image: Connecter         Mot de passe :       Image: Connecter         Mot de passe oublié ?       Image: Connecter         Vous êtes nouveau sur Chorus Pro ?       Rechercher une structure publique | Chorus                                                            |                   | Aide en ligne 😥 Besoin d'aide a | ? Posez-moi vos quest Demander |
|----------------------------------------------------------------------------------------------------|-------------------------------------------------------------------|-------------------|---------------------------------|--------------------------------|
| Mot de passe :<br>Se connecter<br>Mot de passe oublié ?<br>Vous êtes nouveau sur Chorus Pro ?<br>Rechercher une structure publique                                                                                                    | Vous avez déjà un compte ?<br>Adresse électronique de connexion : | Actual            | lités                           | ^                              |
| Mot de passe oublié ?         Vous êtes nouveau sur Chorus Pro ?         Rechercher une structure publique                                                                                                    | Mot de passe :<br>Se connecter                                    | ERANCE<br>CODINCE |                                 |                                |
| Vous êtes nouveau sur Chorus Pro ? Rechercher une structure publique                                                                                                    | Mot de passe oublié ?                                             |                   |                                 | Ų                              |
|                                                                                                    | Vous êtes nouveau sur Chorus Pro?                                 | Reche             | ercher une structure publique   |                                |

# **Principes Chorus Pro**

Le compte utilisateur

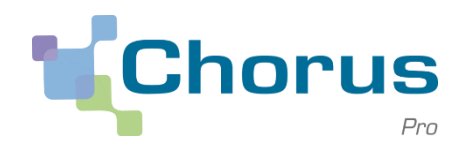

### Créer et configurer son compte utilisateur

Pour créer un compte utilisateur, il suffit de sélectionner **Créer votre** compte depuis la page d'accueil de **Chorus Pro**.

| Chorus                                                                                                    | Ade en ligne 👷 Besoin d'aide ? Posez-moi vos quest Demander         |
|----------------------------------------------------------------------------------------------------|---------------------------------------------------------------------|
| Vous avez déjà un compte ?<br>Adresse électronique de connexion :<br>Mot de passe :<br>Se connectar<br>Mot de passe oublié ? | Actualités                                                          |
| Vous êtes nouveau sur Chorus Pro ?<br>Créer votre compte                                                                     | Rechercher une structure publique<br>QRechercher structure publique |

Pour aider les utilisateurs, le guide **Créer un compte utilisateur et s'authentifier (pour les structures privées)** est disponible sur la Communauté Chorus Pro.

#### La structure

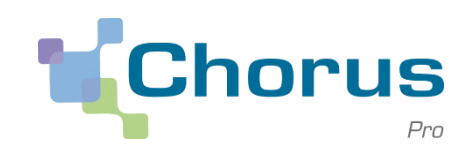

Dans Chorus Pro, tous les prestataires, qu'il s'agisse de personnes physiques ou morales, sont matérialisés par une **Fiche structure**. Un ou plusieurs utilisateurs peuvent être rattachés à une structure Chorus Pro.

Les mémoires sont nécessairement émis pour le compte d'une structure Chorus Pro : interprète, délégué du procureur, avocat, laboratoire...

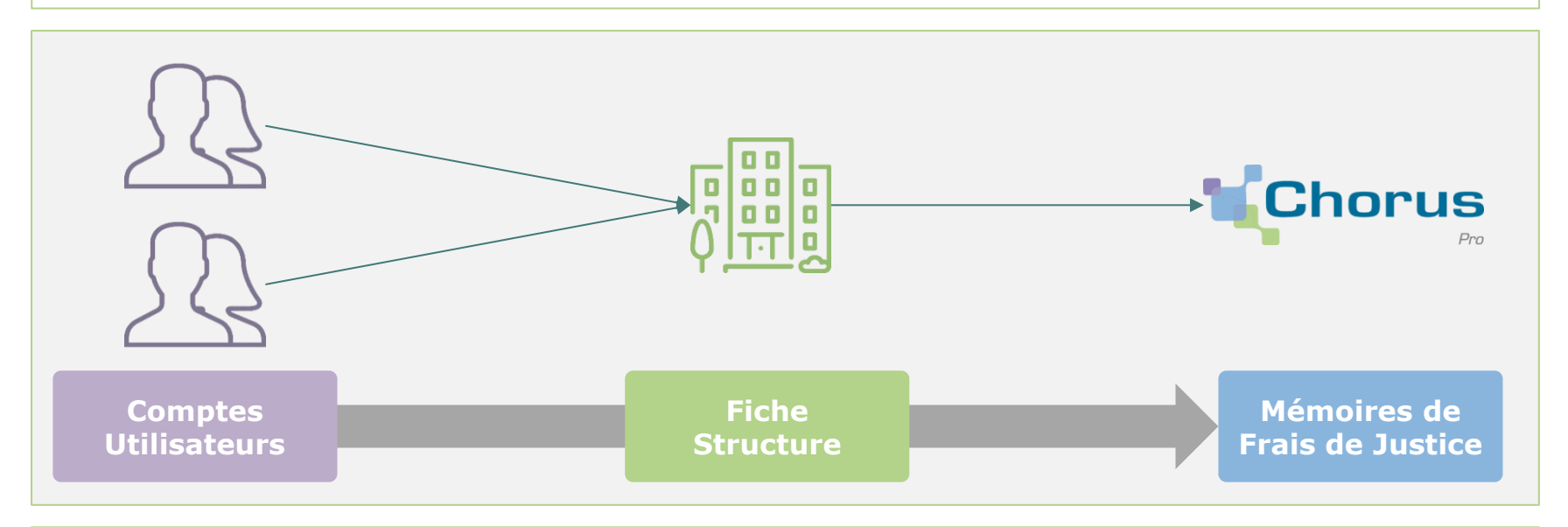

Afin d'accéder aux fonctionnalités de dépôt et de gestion des mémoires de frais de justice, il est nécessaire de disposer d'un compte utilisateur rattaché à une structure Chorus Pro.

#### La structure

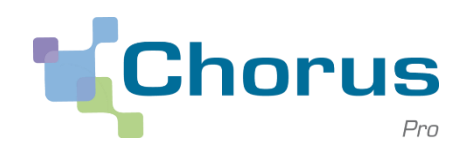

#### Rattacher un utilisateur à une structure

Dès leur première connexion, les utilisateurs migrés sont automatiquement rattachés à la bonne structure.

Les nouveaux utilisateurs, pour leur première connexion, ont deux possibilités de rattachement :

- Si la structure pour laquelle ils interviennent <u>existe</u> dans Chorus Pro, ils peuvent demander à y être rattaché.
- Si la structure pour laquelle ils interviennent <u>n'existe pas</u> dans Chorus Pro, ils peuvent la créer (ils en deviendront le gestionnaire principal par défaut);

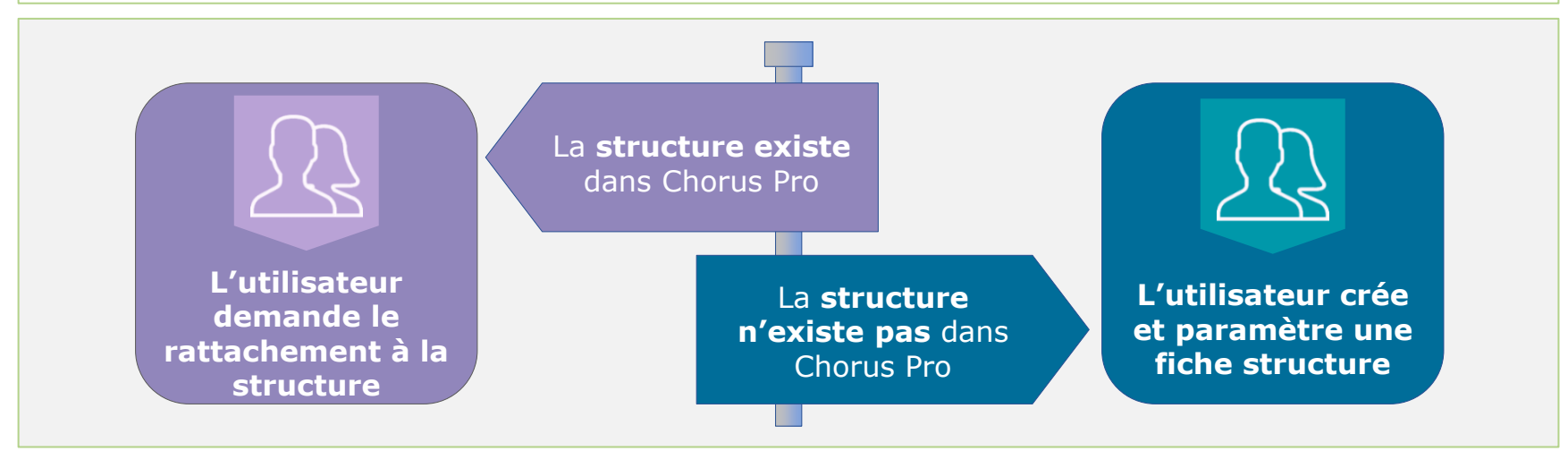

La structure

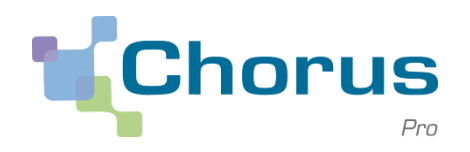

#### Accéder aux rattachements aux structures

Pour les nouveaux utilisateurs, les demandes de rattachement ou/et la création de structure se font depuis le module **Mes rattachements aux structures** situé dans l'espace **Mon Compte**.

| Mes rattachements aux structures |                   |                           |                                                                                                    | E                           |
|----------------------------------|-------------------|---------------------------|----------------------------------------------------------------------------------------------------|-----------------------------|
|                                  |                   |                           | <b>∢ ∢</b> 1 <b>→ →</b> 5                                                                                                    | Total de 0 rattachement(s). |
| Identifiant Structure            | ↓† Raison sociale | ↓† Rôle ↓† Statut du ratt | achement Action                                                                                                    | s O                         |
|                                  |                   |                           | Definition of the second second | mander un rattachement      |
|                                  |                   |                           |                                                                                                    |                             |
|                                  |                   |                           |                                                                                                    |                             |

Il faut ensuite cliquer sur le bouton **Demander un rattachement**.

Le guide **Introduction à la gestion des structures et services utilisateurs** disponible sur la Communauté Chorus Pro détaille les étapes pour se rattacher à une structure. Pour en savoir plus sur la création d'une structure, le guide **Créer une fiche structure** est disponible sur la Communauté Chorus Pro. Les gestionnaires de la structure

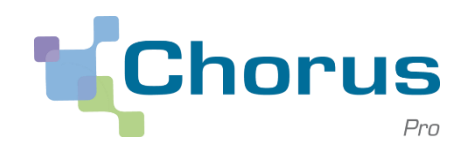

#### 10

#### Les gestionnaires

**Pour chaque structure Chorus Pro, un utilisateur disposant du rôle de gestionnaire principal est identifié**. Un ou plusieurs gestionnaire(s) secondaire(s) peuvent également être désignés.

Les gestionnaires sont les seuls habilités pour modifier les informations de la structure (RIB, mandat de facturation...), et paramétrer les droits des autres utilisateurs de la structure.

|                                                                                          | Gestionnaire<br>principal | Gestionnaire<br>secondaire |
|------------------------------------------------------------------------------------------|---------------------------|----------------------------|
| Paramétrer les espaces, structures et services                                           | $\checkmark$              | $\checkmark$               |
| Valider les demandes de rattachement                                                     | $\checkmark$              | $\checkmark$               |
| Gérer les comptes utilisateur                                                            | $\checkmark$              | $\checkmark$               |
| Consulter l'ensemble des objets                                                          | $\checkmark$              | $\checkmark$               |
| Définir les gestionnaires secondaires                                                    | $\checkmark$              |                            |
| Transférer le rôle de gestionnaire principal à un utilisateur<br>rattaché à la structure | $\checkmark$              |                            |

La gestion des espaces

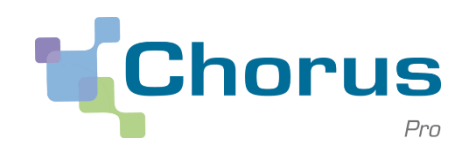

11

#### Les espaces

Les utilisateurs **Chorus Pro** ont accès à des espaces permettant d'utiliser les différentes fonctionnalités du portail. Les espaces accessibles sont visualisables via le bandeau situé en haut de la page d'accueil de Chorus Pro.

| Chor             | us                        |                      |                              | Aide en ligne         | Besoin d'aide ? | Posez-moi vos ques Demander |
|------------------|---------------------------|----------------------|------------------------------|-----------------------|-----------------|-----------------------------|
|                  | Pro D                     | ernière connexion le | 4 mai 2017 15:57:58          |                       | 💄 Nom prénom    | C Déconnexion               |
| Accueil connecté | Activités du gestionnaire | Factures émises      | Mémoires de frais de justice | Sollicitations émises | Mon Compte      |                             |
|                  |                           |                      |                              |                       |                 |                             |

Toutes les fonctionnalités liées aux mémoires de frais de justice sont disponibles dans l'espace **Mémoires de frais de justice**.

Le guide **Introduction à la gestion des structures et des services utilisateurs** disponible sur la Communauté Chorus Pro présente les fonctionnalités de gestion des espaces. Le guide **Créer une fiche structure** explique comment ajouter des espaces à une structure.

# **Principes Chorus Pro**

#### La gestion des espaces

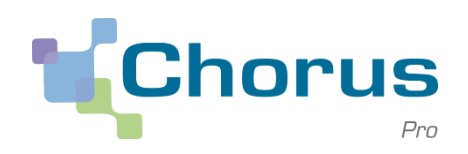

12

# Détails des espaces

Les principaux espaces pertinents pour les prestataires de justice sont :

- **Mon compte** : Gestion des informations personnelles, et demandes d'habilitations à des structures, des services ou des espaces.
- Mes sollicitations émises : Création, suivi et recherche de sollicitations.
- Activités du gestionnaire : Gestion du paramétrage des structures, et habilitations des utilisateurs.
- Mémoires de frais de justice : Dépôt, suivi et recherche de mémoires de frais de justice.
- **Mes engagements** : Recherche et consultation d'engagements juridiques (exclusivement pour les expertises techniques hors expertises médicales).
- Suivi des flux : Suivi des flux déposés :
  - Pour les flux envoyés en EDI (sauf pour les structures publiques) ;
  - Pour les flux déposés via le portail via l'onglet « Dépôt flux ».

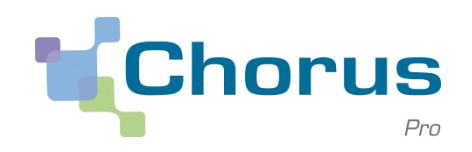

13

- 1 Introduction
- 2| Principes Chorus Pro
- 3 Mémoires de frais de justice

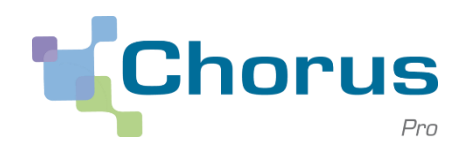

14

# L'espace Mémoires de frais de justice

Toutes les **fonctionnalités** liées aux frais de justice sont accessibles via l'espace **Mémoires de frais de justice**.

Le guide **Saisie et gestion des mémoires de frais de justice** disponible sur la Communauté Chorus Pro détaille l'ensemble des fonctionnalités disponibles.

| Chor                                                                                                    | PILS                                                       |                                                                                                    |                                                                                                    |                                                                  | Aide en ligne                                                                                        | Besoin d'                                                                                                    | aide ? Posez-moi                                                                                                    | i vos quest Dema           | nder              |
|----------------------------------------------------------------------------------------------------|------------------------------------------------------------|----------------------------------------------------------------------------------------------------|----------------------------------------------------------------------------------------------------|------------------------------------------------------------------|----------------------------------------------------------------------------------------------------|----------------------------------------------------------------------------------------------------|----------------------------------------------------------------------------------------------------|----------------------------|-------------------|
| Chio                                                                                                    | Pro                                                        | Dernière                                                                                                    | connexion le 9 novembre                                                                                                    | e 2017 10:54:00                                                  |                                                                                                    | Antoine ROE                                                                                                    | IN                                                                                                    | C Déconnexion              |                   |
| Accueil connecté                                                                                                    | Activités o                                                | du gestionnaire Enga                                                                                                    | gements Mémoires                                                                                                    | s de frais de justic                                             | e Sollicitations émises                                                                              | Mon Compte                                                                                                    |                                                                                                    |                            |                   |
| Synthèse                                                                                                    | Reche                                                      | ercher Saisir mémo                                                                                                    | ire Dépôt flux                                                                                                    | Liste fi                                                         | iscale Tableau de bo                                                                                 | rd Archives                                                                                                    |                                                                                                    |                            |                   |
| Filtre Structure :                                                                                                    |                                                            | Toutes les structures                                                                                                    |                                                                                                    |                                                                  | Appliquer                                                                                            |                                                                                                    |                                                                                                    | C Rec                      | charger           |
| lémoires à trai                                                                                                    | iter                                                       |                                                                                                    |                                                                                                    |                                                                  |                                                                                                    |                                                                                                    |                                                                                                    |                            | =                 |
|                                                                                                    |                                                            |                                                                                                    |                                                                                                    |                                                                  |                                                                                                    |                                                                                                    |                                                                                                    |                            |                   |
|                                                                                                    |                                                            |                                                                                                    |                                                                                                    |                                                                  | শ                                                                                                    | <ul> <li>▲ 1 2 3 ▶</li> </ul>                                                                                               |                                                                                                    | IIgnes par page (12 ligi   | nes) 🔨            |
| Prestataire ↓† I                                                                                                    | Date de<br>dépôt                                           | ↓† Destinataire ↓†                                                                                                    | Numéro                                                                                                    | ļ₹ Etat cou                                                      | urant Date de<br>l'état courar                                                                       | 1 2 3     ↓     Montant TTC↓     t                                                                                          | Actions                                                                                                    | Ilignes par page (12 ligi  | <sup>nes)</sup> ^ |
| Prestataire 11 1                                                                                                    | Date de<br>dépôt<br>31/07/2015                             | <b>↓↑ Destinataire ↓↑</b><br>Tribunal grande instan                                                                                                    | Numéro<br>* 0000352093                                                                                                    | <b>J.F. Etat cou</b><br>Refusé                                   | urant Date de<br>l'état courar<br>06/11/2017                                                         |                                                                                                    | Actions                                                                                                    | C lignes par page (12 lign | nes) 🔨            |
| Prestataire 11 1<br>Antoine ROBIN 3:<br>Antoine ROBIN 2:                                                                                                    | Date de<br>dépôt<br>81/07/2015<br>25/06/2015               | Image: Destinataire Information           Tribunal grande instand           Tribunal de grande instand                                                                                                    | Numéro<br>© 0000352093<br>© 0000284955                                                                                                   | LF Etat cou<br>Refusé<br>Refusé                                  | urant Date de<br>l'état courar<br>06/11/2017<br>06/11/2017                                           |                                                                                                    | Actions                                                                                                    | Ilignes par page (12 ligi  | nes) 🔨            |
| Prestataire         II         I           Antoine ROBIN         3           Antoine ROBIN         2           Antoine ROBIN         0                                                                                                    | Date de<br>dépôt<br>31/07/2015<br>25/06/2015<br>01/12/2014 | It         Destinataire It           Tribunal grande instant         Tribunal de grande instant           Tribunal de grande instant         Tribunal de grande instant                                                   | <ul> <li>Numéro</li> <li>0000352093</li> <li>0000284955</li> <li>0000045791</li> </ul>                                                   | LF Etat cou<br>Refusé<br>Refusé                                  | urant Date de<br>l'état courar<br>06/11/2017<br>06/11/2017<br>06/11/2017                             | I         2         3         ▶           If         Montant TTCI1         ▶           277,50         316,00         320,70 | >>         >>         >>         >>         >>         >>         >>         >>         >>         >>         >>         >>         >>         >>         >>         >>         >>         >>         >>         >>         >>         >>         >>         >>         >>         >>         >>         >>         >>         >>         >>         >>         >>         >>         >>         >>         >>         >>         >>         >>         >>         >>         >>         >>         >>         >>         >>         >>         >>         >>         >>         >>         >>         >>         >>         >>         >>         >>         >>         >>         >>         >>         >>         >>         >>         >>         >>         >>         >>         >>         >>         >>         >>         >>         >>         >>         >>         >>         >>         >>         >>         >>         >>         >>         >>         >>         >>         >>         >>         >>         >>         >>         >>         >>         >>         >>         >>         >>         >>         >>         >>         >>                                                                                                            | Ilignes par page (12 lign  | nes) <b>^</b>     |
| Prestataire     II     I       Antoine ROBIN     3       Antoine ROBIN     21       Antoine ROBIN     01       Antoine ROBIN     01       Antoine ROBIN     01                                                                               | Date de<br>dépôt<br>81/07/2015<br>25/06/2015<br>01/12/2014 | Image: Destinataire if iteration           Tribunal grande instand           Tribunal de grande instand           Tribunal de grande instand           Conseil de Prud'hommen                                             | Numéro           20000352093           20000284955           20000045791           5           TMP201700000000                           | LF Etat cou<br>Refusé<br>Refusé<br>Refusé<br>I4 Brouillon        | urant Date de<br>l'état couran<br>06/11/2017<br>06/11/2017<br>08/11/2017                             | I         2         3         ▶           If         Montant TTCI1         ▶           277,50         316,00         320,70 | >>         >>         >>         >>         >>         >>         >>         >>         >>         >>         >>         >>         >>         >>         >>         >>         >>         >>         >>         >>         >>         >>         >>         >>         >>         >>         >>         >>         >>         >>         >>         >>         >>         >>         >>         >>         >>         >>         >>         >>         >>         >>         >>         >>         >>         >>         >>         >>         >>         >>         >>         >>         >>         >>         >>         >>         >>         >>         >>         >>         >>         >>         >>         >>         >>         >>         >>         >>         >>         >>         >>         >>         >>         >>         >>         >>         >>         >>         >>         >>         >>         >>         >>         >>         >>         >>         >>         >>         >>         >>         >>         >>         >>         >>         >>         >>         >>         >>         >>         >>         >>         >>                                                                                                            | Ilignes par page (12 lign  | ^nes) ^           |
| Prestataire         II         I           Antoine ROBIN         3           Antoine ROBIN         2           Antoine ROBIN         0           Antoine ROBIN         0           Antoine ROBIN         1           Antoine ROBIN         1 | Date de<br>dépôt<br>31/07/2015<br>25/06/2015<br>11/12/2014 | It         Destinataire It           Tribunal grande instand         Tribunal de grande instand           Tribunal de grande instand         Tribunal de grande instand           Conseil de Prud'hommed         Tribunal | <ul> <li>Numéro</li> <li>0000352093</li> <li>0000284955</li> <li>0000045791</li> <li>TMP201700000000</li> <li>TMP201700000000</li> </ul> | Li Course<br>Refusé<br>Refusé<br>Refusé<br>Refusé<br>S Brouillon | urant Date de<br>l'état courar<br>06/11/2017<br>06/11/2017<br>06/11/2017<br>08/11/2017<br>08/11/2017 | 1         2         3         ▶           Montant TTC.         *           277,50         316,00           320,70           | Image: Weight of the second second secon |                            | nes) <b>^</b>     |

Les mémoires de frais de justice

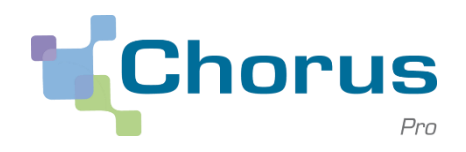

15

# Activer l'espace Mémoires de frais de justice

Les utilisateurs migrés disposeront automatiquement de l'espace **Mémoires de frais de justice**. Les nouveaux utilisateurs, quant à eux, devront le paramétrer pour qu'il soit disponible au niveau de leur structure.

|                       |                    |                     | <b>*</b>     | ▶ >>> <b>5</b> lignes par | page (1 lignes |
|-----------------------|--------------------|---------------------|--------------|---------------------------|----------------|
| Identifiant structure | .↓† Raison sociale | ↓† Date de création | .↓† Services | Statut 11 Action          | s              |
| 1931035248            |                    | 30/10/2017          |              | ACTIF                     |                |

Pour s'abonner, le gestionnaire doit accéder à l'espace **Activités du gestionnaire**, puis cliquer sur le **stylo** du module **Mes structures**. Le guide **Créer une fiche structure** détaille la façon dont il est possible d'ajouter de nouveaux espaces.

# **Utilisation Chorus Pro**

La saisie d'un mémoire

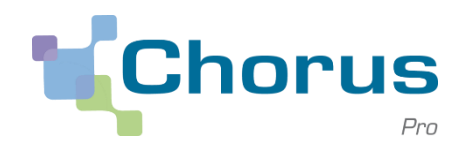

6

### Saisir un mémoire

La saisie des mémoires s'effectue à partir de l'onglet **Saisir mémoire** de l'espace **Mémoires de frais de justice**.

| Accueil connecté                | Activités du gestionn | aire Factures émises | Mémoires de fi | rais de justice | Sollicitations émises    | Mon Compte            |                 |            |
|---------------------------------|-----------------------|----------------------|----------------|-----------------|--------------------------|-----------------------|-----------------|------------|
| Synthèse                        | Rechercher            | Saisir mémoire       | Dépöt flux     | Liste fiscale   | Tableau de bord          |                       |                 |            |
| Saisie de mémoire de jus        | stice                 | Numéro du mémo       | ire :          |                 | Etat :                   |                       | Mode de dépôt : | Saisie Web |
| En-tête                         |                       |                      |                |                 |                          |                       |                 | -          |
| Destinataire                    |                       |                      |                |                 |                          |                       |                 | •          |
| Juridiction * : ()              |                       | TGI de               | villeurbanne   |                 |                          |                       |                 |            |
| Prestataire                     |                       |                      |                |                 |                          |                       |                 | -          |
| Structure * :                   | 00000                 | 000001337 - Structu  | re 1           | • A             | Adresse :                | 10, avenue de France  |                 |            |
| Service :                       | Sélecti               | onner un service     |                | ¥               |                          | 12345<br>Vile<br>Pays |                 |            |
| SIRET :                         |                       |                      |                | R               | Références bancaires 📲 : | RIB                   |                 |            |
| Catégorie de<br>prestataire * : | Experts               | techniques           |                | ¥               |                          |                       |                 |            |
|                                 |                       |                      |                |                 |                          |                       |                 |            |

Le guide **Saisie et gestion des mémoires de frais de justice** disponible sur la Communauté Chorus Pro détaille les actions à réaliser.